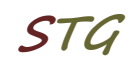

# Kurzanleitung zur Inbetriebnahme einer VPN-Verbindung über L2TP unter MS Windows 11

## 1. Verbindung einrichten

Über *Einstellungen*  $\rightarrow$  *Netzwerk und Internet*  $\rightarrow$  *VPN*  $\rightarrow$  *VPN hinzufügen* muss eine neue Netzwerkverbindung mit folgenden Parametern eingerichtet werden:

| VPN-Anbieter:               | Windows (integriert)                      |
|-----------------------------|-------------------------------------------|
| Verbindungsname:            | frei wählbarer Name für die Verbindung    |
| Servername oder IP-Adresse: | vpn.informatik.uni-rostock.de             |
| VPN-Typ:                    | L2TP/IPSec mit vorinstalliertem Schlüssel |
| Vorinstallierter Schlüssel: | ifi2011                                   |
| Anmeldeinformationstyp:     | Benutzername und Kennwort                 |

! Benutzername und Kennwort müssen aktuell fest eingetragen werden.

| <ul><li>← 1</li></ul> | Einstellungen                                 |                                                    |                |
|-----------------------|-----------------------------------------------|----------------------------------------------------|----------------|
|                       | admin<br>Lokales Konto                        | Netzwerk und Internet > VPN                        |                |
| Eins                  | tellung suchen Q                              | VPN-Verbindungen                                   | VPN hinzufügen |
| ^                     | Startseite                                    | Erweiterte Einstellungen für alle VPN-Verbindungen |                |
| -                     | System                                        | VPN über getaktete Netzwerke zulassen              | Ein 🛑          |
| •<br>  🗢              | Bluetooth und Gerate<br>Netzwerk und Internet |                                                    | r- <b>-</b>    |
| 1                     | Personalisierung                              | ven beim koaming zulassen                          |                |
| *                     | Apps                                          |                                                    |                |
| •                     | Konten                                        |                                                    |                |
| 0                     | Zeit und Sprache                              |                                                    |                |
| •                     | Spielen                                       |                                                    |                |
| X                     | Barrierefreiheit                              |                                                    |                |
| •                     | Datenschutz und Sicherheit                    |                                                    |                |
| 3                     | Windows Update                                |                                                    |                |
|                       |                                               |                                                    |                |
|                       |                                               |                                                    |                |
|                       |                                               |                                                    |                |
|                       |                                               |                                                    |                |

Abb. 1.1 Einrichten einer VPN Verbindung

# Universität Rostock Bereich Informatik

| VPN-Verbindung hinz              | ufügen          |   |
|----------------------------------|-----------------|---|
| VPN-Anbieter                     |                 |   |
| Windows (integriert)             | ~               |   |
|                                  |                 |   |
| Verbindungsname                  |                 |   |
| IFI-VPN                          |                 | _ |
| Servername oder IP-Adresse       |                 |   |
| vpn.informatik.uni-rostock.de    | e               |   |
| VPN-Tvn                          |                 |   |
| L 2TD//Dsec mit vorinstallierten | n Schlüssel 🗸 🗸 |   |
|                                  |                 |   |
| Vorinstallierter Schlüssel       |                 |   |
| •••••                            |                 |   |
| Anmeldeinformationstyp           |                 |   |
| Benutzername und Kennwort        | ~               |   |
|                                  |                 |   |
| Benutzername (optional)          |                 |   |
| хуz                              |                 | _ |
|                                  |                 |   |
| Kennwort (optional)              |                 |   |
| ••••••                           |                 | _ |
| Anmeldeinformationen spei        | ichern          |   |
|                                  |                 |   |

Abb. 1.2 Erforderliche Parameter eintragen und sichern

https://www.informatik.uni-rostock.de/it-service/

|      | Einstellungen                                |                                                    |                     |              | x c |
|------|----------------------------------------------|----------------------------------------------------|---------------------|--------------|-----|
|      | admin<br>Lokales Konto                       | Netzwerk und Internet > VPN                        |                     |              |     |
| Eins | tellung suchen Q                             | VPN-Verbindungen                                   | l                   | VPN hinzufüg | en  |
| ^    | Startseite                                   | O IFI-VPN<br>Nicht verbunden                       |                     | Verbinden    | ^   |
| 8    | System<br>Bluetooth und Geräte               |                                                    | Erweiterte Optionen | Entfernen    |     |
| •    | Netzwerk und Internet                        | Erweiterte Einstellungen für alle VPN-Verbindungen |                     |              |     |
|      | Personalisierung<br>Apps                     | VPN über getaktete Netzwerke zulassen              |                     | Ein 🧲        | D   |
| •    | Konten                                       | VPN beim Roaming zulassen                          |                     | Ein 🧲        |     |
|      | Spielen                                      |                                                    |                     |              |     |
| X    | Barrierefreiheit                             |                                                    |                     |              |     |
| 8    | Datenschutz und Sicherheit<br>Windows Update |                                                    |                     |              |     |
|      |                                              |                                                    |                     |              |     |
|      |                                              |                                                    |                     |              |     |

# 2. Verbindung konfigurieren

Abb. 2.1 Menü zur eingerichteten Verbindung ausklappen und "Erweiterte Optionen" auswählen

| 4       | Einstellungen                             |                                             | - o ×        |
|---------|-------------------------------------------|---------------------------------------------|--------------|
| (       | admin<br>Lokales Konto                    | Netzwerk und Internet > VPN > IFI-VPN       |              |
| Eins    | stellung suchen Q                         | Verbindungseigenschaften                    | Bearbeiten 🗸 |
| 0       | Startseite                                | Proxyeinstellungen für diese VPN-Verbindung | Bearbeiten   |
|         | system<br>Bluetooth und Geräte            | Weitere VPN-Eigenschaften                   | Bearbeiten   |
| /~      | Netzwerk und Internet<br>Personalisierung |                                             |              |
|         | Apps                                      |                                             |              |
| 0       | Konten<br>Zeit und Sprache                |                                             |              |
| ee<br>X | Spielen<br>Barrierefreiheit               |                                             |              |
|         | Datenschutz und Sicherheit                |                                             |              |
|         | Windows Update                            |                                             |              |
|         |                                           |                                             |              |

Abb. 2.2 "Weitere VPN-Eigenschaften" auswählen

# Universität Rostock Bereich Informatik

| emein Optionen Sicherne                                                                                                    | it Netzwerk Freigabe                                                                                                    |
|----------------------------------------------------------------------------------------------------|----------------------------------------------------------------------------------------------------|
| PN-Typ:                                                                                                    | 3                                                                                                    |
| ayer-2-Tunneling-Protokoll n                                                                                                    | nit IPsec (L2TP/IPsec) ~                                                                                                    |
|                                                                                                    | Erweiterte Einstellungen                                                                                                    |
| atenverschlüsselung:                                                                                                    |                                                                                                    |
| ptional (Verbindung auch ol                                                                                                    | nne Verschlüsselung) 🛛 🗸 🗸                                                                                                    |
| Authentifizierung                                                                                                    |                                                                                                    |
| Extensible-Authentication                                                                                                    | n-Protokoll (FAP) verwenden                                                                                                    |
|                                                                                                    | · · · · · · · · · · · · · · · · · · ·                                                                                                    |
|                                                                                                    |                                                                                                    |
|                                                                                                    | Eigenschaften                                                                                                    |
| Folgende Protokolle zula                                                                                                    | ssen                                                                                                    |
|                                                                                                    |                                                                                                    |
|                                                                                                    |                                                                                                    |
|                                                                                                    |                                                                                                    |
| Unverschlüsseltes Ke                                                                                                    | ennwort (PAP)                                                                                                    |
| ✓ Unverschlüsseltes Ke ✓ Challenge Handshake                                                                                                    | ennwort (PAP)<br>e Authentication-Protokoll (CHAP)                                                                                            |
| <ul> <li>Unverschlüsseltes Ke</li> <li>Challenge Handshake</li> <li>Microsoft CHAP, Vers</li> </ul>                                                | nnwort (PAP)<br>9 Authentication-Protokoll (CHAP)<br>sion 2 (MS-CHAP v2)                                                                      |
| <ul> <li>Unverschlüsseltes Ke</li> <li>Challenge Handshake</li> <li>Microsoft CHAP, Vers</li> <li>Automatisch eige<br/>Kennwort (und Do</li> </ul> | ennwort (PAP)<br>e Authentication-Protokoll (CHAP)<br>sion 2 (MS-CHAP v2)<br>nen Windows-Anmeldenamen und<br>mäne, falls vorhanden) verwenden |

Abb. 2.3 Unter dem Tab Sicherheit → Folgende Protokolle zulassen: PAP und CHAP anwählen, speichern

# 3. Herstellen der Verbindung

| ← 1  | Einstellungen              |                                                    |                |
|------|----------------------------|----------------------------------------------------|----------------|
|      | admin<br>Lokales Konto     | Netzwerk und Internet > VPN                        |                |
| Eins | tellung suchen Q           | VPN-Verbindungen                                   | VPN hinzufügen |
| ^    | Startseite                 | O IFI-VPN<br>Nicht verbunden                       | Verbinden 🗸    |
|      | System                     |                                                    |                |
| 8    | Bluetooth und Geräte       | Erweiterte Einstellungen für alle VPN-Verbindungen |                |
| 1 🗢  | Netzwerk und Internet      | VDN über netektete Metruerke suleren               | tin 🦱          |
| 1    | Personalisierung           | ALM MAGI REGARESE INSTRUMENTE TRIBUSEIL            |                |
|      | Apps                       | VPN beim Roaming zulassen                          | Ein 👝          |
| -    | Konten                     |                                                    |                |
| 0    | Zeit und Sprache           |                                                    |                |
| 60   | Spielen                    |                                                    |                |
| ×    | Barrierefreiheit           |                                                    |                |
| ٠    | Datenschutz und Sicherheit |                                                    |                |
| 0    | Windows Update             |                                                    |                |
|      |                            |                                                    |                |
|      |                            |                                                    |                |
|      |                            |                                                    |                |

Abb. 3.1 "Verbinden" auswählen

# Universität Rostock Bereich Informatik

| ← Einstellungen - □ ×                                                  |                                                    |                |  |  |  |
|------------------------------------------------------------------------|----------------------------------------------------|----------------|--|--|--|
| admin<br>Lokales Konto                                                 | Netzwerk und Internet > VPN                        |                |  |  |  |
| Einstellung suchen Q                                                   | VPN-Verbindungen                                   | VPN hinzufügen |  |  |  |
| f Startseite                                                           | IFI-VPN     Verbunden                              | Trennen 🗸      |  |  |  |
| Bluetooth und Geräte                                                   | Erweiterte Einstellungen für alle VPN-Verbindungen |                |  |  |  |
| <ul> <li>Netzwerk und Internet</li> <li>Personalisierung</li> </ul>    | VPN über getaktete Netzwerke zulassen              | Ein 🛑          |  |  |  |
| 📑 Apps                                                                 | VPN beim Roaming zulassen                          | Ein 🛑          |  |  |  |
| Zeit und Sprache                                                       |                                                    |                |  |  |  |
| 😎 Spielen<br>🏋 Barrierefreiheit                                        |                                                    |                |  |  |  |
| <ul> <li>Datenschutz und Sicherheit</li> <li>Windows Update</li> </ul> |                                                    |                |  |  |  |
|                                                                        |                                                    |                |  |  |  |
|                                                                        |                                                    |                |  |  |  |

Abb. 3.2 VPN Verbindung ist hergestellt

## 4. Anmerkungen und Hinweise

### Personal Firewall

Eine eventuell installierte lokale Firewall muss entsprechend angepasst und konfiguriert werden, so dass alle Zugriffe auf den Server vpn.informatik.unirostock.de erlaubt werden.

### Remotedesktopverbindung herstellen

 $\rightarrow$  Start  $\rightarrow$  Run: mstsc /v: Servername

Stellt Verbindung mit "Servername" her.

## Mounten von Laufwerken

- $\rightarrow$  Start  $\rightarrow$  Run: z.B. <u>\\honshu\username</u>  $\rightarrow$  Connect to honshu
- → Username: informatik\username / Password: (Passwort)

### Kontakt

Bei Anregungen und Fragen senden Sie bitte eine E-Mail an:

### stg-cs@uni-rostock.de

STL